# **TD Media E-Mail End User Guide**

This guide will provide basic configuration information for your email accounts to the TD Media Email server.

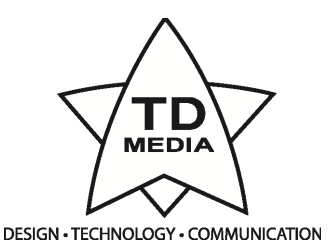

# **Password Change**

https://mx1.tdmedia.com/cgi-bin/qmailadmin

User Account: Everything before the @ in your email address Domain Name: Everything after the @ in your email address Password: Your current email password

Once logged in, enter your new password in the "New Password" field.

## Web Mail Access

## https://mx1.tdmedia.com

Name: Your full email address (ie: rt@tdmedia.com) Password: Whatever password you created in set up.

If you only use Webmail to check your e-mail you can skip the rest of this document.

## **E-Mail Program Configuration**

If you use a dedicated e-mail program such as Outlook, Outlook Express, Entourage, Apple Mail, etc., please use the following information:

#### INCOMING

POP3 Server: mx1.tdmedia.com User ID: Your full email address (ie: rt@tdmedia.com) Password: Whatever password you created in step one. Use SSL: Yes Can be found in advanced settings. Requires port number to 995. Use SPA: No

### OUTGOING

SMTP Server: smtp.tdmedia.com Require Authentication: yes User ID: Your full email address (ie: rt@tdmedia.com) Password: Whatever password you created in step one. Use SSL: Can be found in advanced settings. Requires port number to 587. Alternatively you can use TLS with port number 465. Use SPA: No

You should now be able to send and receive email from your new account.